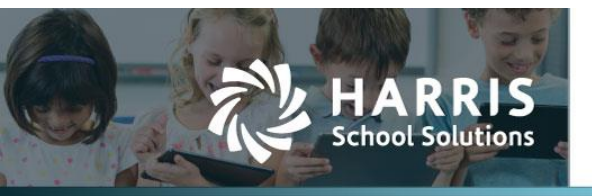

# **ESS My Paychecks**

### APTAWEB-9590

## Introduction

The pay stub provided in ESS now matches the check stub from the Paycheck Stub Report, including leave balances, leave accruals and leave taken amounts.

#### Sample Pay Stub

| Somewhere School District<br>1776 Washington Ave.<br>Somewhere, NM 98765-4321                                       |                                                  |                                       | 4th Bank of Somewhere 00-0000/0000 2                                                                                                    |                                                                                                    | REGIST<br>20.16  | ER                                                                                                    | DATE<br>02/25/20                                                                                                    |                                                                                                    |
|----------------------------------------------------------------------------------------------------|--------------------------------------------------|---------------------------------------|----------------------------------------------------------------------------------------------------|----------------------------------------------------------------------------------------------------|------------------|----------------------------------------------------------------------------------------------------|----------------------------------------------------------------------------------------------------|----------------------------------------------------------------------------------------------------|
|                                                                                                    |                                                  |                                       |                                                                                                    |                                                                                                    |                  |                                                                                                    |                                                                                                    | AMOUNT<br>\$2,953.86**                                                                                                    |
| PAY: Two thousand nine hu                                                                                           | ndred fifty-thre                                 | e and 86/                             | 100 ******                                                                                                    | ***                                                                                                    |                  |                                                                                                    | DOLI                                                                                                    | ARS                                                                                                    |
| TO THE ORDER OF:                                                                                                    |                                                  |                                       |                                                                                                    |                                                                                                    |                  |                                                                                                    |                                                                                                    |                                                                                                    |
| Joey Stever<br>900 Alaban<br>Somewhere                                                                              | nson<br>na Street<br>2, NM 98765-4.              | 321                                   |                                                                                                    |                                                                                                    |                  | non-ne                                                                                                    | qotiable                                                                                                    |                                                                                                    |
|                                                                                                    |                                                  |                                       |                                                                                                    |                                                                                                    |                  |                                                                                                    |                                                                                                    |                                                                                                    |
| Somewhere School Dist                                                                                               | trict                                            |                                       |                                                                                                    |                                                                                                    |                  |                                                                                                    |                                                                                                    | 449                                                                                                    |
| Somewhere School Dist                                                                                               | trict<br>Employe                                 | e Number                              | r Emp                                                                                                    | loyee Name                                                                                                    |                  |                                                                                                    |                                                                                                    | 449                                                                                                    |
| Somewhere School Dist<br>Site                                                                                       | trict<br>Employe                                 | e Number                              | r Emp                                                                                                    | loyee Name<br>nson, Jocy E                                                                                                    |                  |                                                                                                    |                                                                                                    | 449                                                                                                    |
| Somewhere School Dist<br>Site<br>Payroll Period Name                                                                | trict<br>Employe<br>10007<br>Beg                 | e Number<br>gin Date                  | r Emp<br>Steve<br>End Date                                                                                                    | loyee Name<br>nson, Jocy E<br>Pay Date                                                                                                    | Federal F        | iling Status                                                                                                    | State Filing                                                                                                    | 449<br>Status                                                                                                    |
| Somewhere School Dist<br>Site<br>Payroll Period Name<br>Period 16                                                   | trict<br>Employe<br>10007<br>Beg<br>02/1         | e Number<br>gin Date                  | r Emp<br>Steve<br>End Date<br>02/25/20                                                                                                    | loyee Name<br>nson, Jocy E<br>Pay Date<br>02/25/20                                                                                                    | Federal F        | iling Status                                                                                                    | State Filing<br>M-4                                                                                                    | 449<br>Status                                                                                                    |
| Somewhere School Dist<br>Site<br>Payroll Period Name<br>Period 16<br>Earnings                                       | trict<br>Employe<br>10007<br>Beg<br>02/1<br>Time | e Number<br>gin Date<br>11/20<br>Rate | r Emp<br>Steve<br>02/25/20<br>Comments                                                                                                    | loyee Name<br>nson, Joey E<br>Pay Date<br>02/25/20<br>/ Deductions                                                                                                    | Federal F<br>M-4 | iling Status<br>Amount                                                                                                    | State Filing<br>M-4<br>YTD                                                                                                    | 44S<br>Status<br>Employer<br>Contribution                                                                                  |
| Somewhere School Dist<br>Site<br>Payroll Period Name<br>Period 16<br>Earnings<br>Executive Director                 | trict<br>Employe<br>10007<br>Beg<br>02/1<br>Time | e Number<br>in Date<br>11/20<br>Rate  | r Emp<br>Steve<br>End Date<br>02/25/20<br>Comments                                                                                                    | loyee Name<br>nson, Joey E<br>Pay Date<br>02/25/20<br>/ Deductions                                                                                                    | Federal F        | iling Status<br>Amount<br>4,369,83                                                                                                    | State Filing<br>M-4<br>YTD<br>17,479.32                                                                                                    | 44S<br>Status<br>Employer<br>Contribution                                                                                  |
| Somewhere School Dist<br>Site<br>Payroll Period Name<br>Period 16<br>Earnings<br>Executive Director<br>NBCT Stipend | trict<br>Employe<br>10007<br>Beg<br>02/1<br>Time | e Number<br>gin Date<br>11/20<br>Rate | r Emp<br>Steve<br>End Date<br>02/25/20<br>Comments                                                                                                    | loyee Name<br>nson, Joey E<br>Pay Date<br>02/25/20<br>/ Deductions                                                                                                    | Federal F        | iling Status<br>Amount<br>4,369.83<br>285.34<br>29 053.86                                                                                                    | State Filing<br>M-4<br>YTD<br>17,479.32<br>1,141.36                                                                                                    | 449<br>Status<br>Employer<br>Contribution                                                                                  |
| Somewhere School Dist<br>Site<br>Payroll Period Name<br>Period 16<br>Earnings<br>Executive Director<br>NBCT Stipend | trict<br>Employe<br>10007<br>Beg<br>02/1<br>Time | e Number<br>in Date<br>11/20<br>Rate  | r Emp<br>Steve<br>02/25/20<br>Comments<br>NMEFCU - O<br>Federal With                                                                                                    | loyee Name<br>nson, Joey E<br>Pay Date<br>02/25/20<br>/ Deductions<br>Thecking<br>holding                                                                                                    | Federal F        | iling Status<br>4,369.83<br>285.34<br>-2,953.86<br>-290.46                                                                                                    | State Filing<br>M-4<br>YTD<br>17,479.32<br>1,141.36<br>-1,161.84                                                                                                    | 449<br>Status<br>Employer<br>Contribution                                                                                  |
| Somewhere School Dist<br>Site<br>Payroll Period Name<br>Period 16<br>Earnings<br>Executive Director<br>NBCT Stipend | trict<br>Employe<br>10007<br>Beg<br>02/1<br>Time | e Number<br>in Date<br>11/20<br>Rate  | r Emp<br>Steve<br>End Date<br>02/25/20<br>Comments<br>NMEFCU - C<br>Federal With<br>FICA                                                                                                    | hoyee Name<br>nson, Jocy E<br>Pay Date<br>02/25/20<br>/ Deductions                                                                                                    | Federal F        | Iling Status<br>Amount<br>4,369,83<br>285.34<br>-2,953.86<br>-290.46<br>-264.63                                                                                                    | State Filing<br>M-4<br>YTD<br>17,479.32<br>1,141.36<br>-1,161.84<br>-1,058.52                                                                                                    | 449<br>Status<br>Employer<br>Contribution<br>264.63                                                                        |
| Somewhere School Dist<br>Site<br>Payroll Period Name<br>Period 16<br>Earnings<br>Executive Director<br>NBCT Stipend | trict Employe 10007 Beg 02/1 Crime               | e Number<br>in Date<br>11/20<br>Rate  | r Emp<br>Steve<br>End Date<br>02/25/20<br>Comments<br>NMEFCU - C<br>Federal With<br>FICA<br>Medicare                                                                                                    | Inson, Joey E Pay Date 02/25/20 / Deductions Thecking holding                                                                                                    | Federal F        | Iling Status<br>4,369.83<br>285.34<br>-2,953.86<br>-290.46<br>-264.63<br>-61.89                                                                                                    | State Filing           M-4           YTD           17,479.32           1,141.36           -1,161.84           -1,058.52           -247.56                                                                                                    | 449<br>Status<br>Employer<br>Contribution<br>264.63<br>61.89                                                               |
| Somewhere School Dist<br>Site<br>Payroll Period Name<br>Period 16<br>Exercise<br>Executive Director<br>NBCT Stipend | trict<br>Employe<br>10007<br>Beg<br>02/1<br>Time | e Number<br>tin Date<br>11/20<br>Rate | r Emp<br>Steve<br>02/25/20<br>Comments<br>NMEFCU - C<br>Federal With<br>FICA<br>Medicare<br>State Withhol                                                                                                    | Inson, Joey E<br>Pay Date<br>02/25/20<br>/ Deductions                                                                                                    | Federal F<br>M-4 | Iling Status<br>4,369.83<br>285.34<br>-2,953.86<br>-290.46<br>-264.63<br>-61.89<br>-142.42                                                                                                 | State Filing<br>M-4<br>YTD<br>17,479.32<br>1,141.36<br>-1,161.84<br>-1,058.52<br>-247.56<br>-569.68                                                                                                    | 449<br>Status<br>Employer<br>Contribution<br>264.63<br>61.89                                                               |
| Somewhere School Dist<br>Site<br>Payroll Period Name<br>Period 16<br>Earnings<br>Executive Director<br>NBCT Stipend | trict<br>Employe<br>10007<br>Beg<br>02/1<br>Time | e Number<br>in Date<br>11/20<br>Rate  | r Emp<br>Steve<br>02/25/20<br>Comments<br>NMEFCU - C<br>Federal Withl<br>FICA<br>Medicare<br>State Withhol<br>Basic Life                                                                                                    | Noyce Name<br>Inson, Joey E<br>Pay Date<br>02/25/20<br>/ Deductions<br>Checking<br>holding<br>ding - NM                                                                                                    | Federal F<br>M-4 | iling Status<br>4,369.83<br>285.34<br>-2953.86<br>-290.46<br>-264.63<br>-61.89<br>-142.42<br>0.00<br>266.00                                                                                | State Filing<br>M-4<br>YTD<br>17,479.32<br>1,141.36<br>-1,161.84<br>-1,058.52<br>-247.56<br>-569.68<br>0,00                                                                                                    | 264.63<br>61.89<br>2.35<br>56.40                                                                                           |
| Somewhere School Dist<br>Site<br>Payroll Period Name<br>Period 16<br>Earnings<br>Executive Director<br>NBCT Stipend | trict<br>Employe<br>10007<br>Beg<br>02/1<br>Time | e Number<br>gin Date<br>11/20<br>Rate | r Emp<br>Steve<br>End Date<br>02/25/20<br>Comments<br>NMEFCU - C<br>Federal With<br>FICA<br>Medicare<br>State Withhol<br>Basic Life<br>BCBS Cafte<br>Davis Vision                                                                                                    | loyce Name<br>nson, Joey E<br>Pay Date<br>02/25/20<br>/ Deductions<br>Checking<br>holding<br>ding - NM<br>ria Plan<br>Cafeteria Plan                                                                                                    | Federal F<br>M-4 | iling Status<br>4,369,83<br>285,34<br>-2,953,86<br>-264,63<br>-61,89<br>-142,42<br>0,00<br>-366,99<br>-2,83                                                                                | State Filing           M-4           YTD           17,479,32           1,141.36           -1,161.84           -1,058.52           -247.56           -569.68           0,000           -1,147                                                                                                    | 449<br>Status<br>Employer<br>Contribution<br>264.63<br>61.89<br>2.35<br>550.49<br>4.24                                     |
| Somewhere School Dist<br>Site<br>Payroll Period Name<br>Period 16<br>Earnings<br>Executive Director<br>NBCT Stipend | trict<br>Employe<br>10007<br>Beg<br>02/7<br>Time | e Number<br>in Date<br>11/20<br>Rate  | r Emp<br>Steve<br>End Date<br>02/25/20<br>Comments<br>NMEFCU - C<br>Federal With<br>FICA<br>Medicare<br>State Withhol<br>Basic Life<br>BCBS Cafete<br>Davis Vision<br>Dental Cafete                                                                                                | loyee Name<br>nson, Jocy E<br>Pay Date<br>02/25/20<br>/ Deductions<br>Thecking<br>holding<br>ding - NM<br>ria Plan<br>Cafeteria Plan<br>ria Plan                                                                                                    | Federal F<br>M-4 | Iling Status<br>Amount<br>4,369,83<br>285.34<br>-2,953.86<br>-290.46<br>-264.63<br>-61.89<br>-142.42<br>0.00<br>-366.99<br>-2.83<br>-17.11                                                 | State Filing           M-4           YTD           17,479.32           1,141.36           -1,161.84           -1,058.52           -247.56           -569.68           0.00           -1,467.96           -11.32           -68.44                                                                                                    | 449<br>Status<br>Employer<br>Contribution<br>264.63<br>61.89<br>2.35<br>550.49<br>4.24<br>2.5,66                           |
| Somewhere School Dist<br>Site<br>Payroll Period Name<br>Period 16<br>Earnings<br>Executive Director<br>NBCT Stipend | trict<br>Employe<br>10007<br>Beg<br>02/1<br>Time | e Number                              | r Emp<br>Steve<br>End Date<br>02/25/20<br>Comments<br>NMEFCU - C<br>Federal Withhol<br>Basic Life<br>BCBS Cafete<br>Davis Vision<br>Dental Cafete<br>Davis Vision                                                                                                    | Inson, Joey E<br>Pay Date<br>02/25/20<br>/ Deductions<br>Thecking<br>holding<br>ding - NM<br>ria Plan<br>Cafeteria Plan<br>ria Plan<br>cetirement                                                                                                    | Federal F        | Iling Status<br>4,369.83 285.34 -2,953.86 -290.46 -264.63 -61.89 -142.42 0.00 -366.99 -2.83 -17.11 -498.10                                                                                 | State Filing<br>M-4<br>YTD<br>17,479.32<br>1,141.36<br>-1,161.84<br>-1,058.52<br>-247.56<br>-569.68<br>0,000<br>-1,467.96<br>-11.32<br>-68.44<br>-1,992.40                                                                                                    | 449<br>Status<br>Employer<br>Contribution<br>264.63<br>61.89<br>2.35<br>550.49<br>4.24<br>2.566<br>658.71                  |
| Somewhere School Dist<br>Site<br>Payroll Period Name<br>Period 16<br>Executive Director<br>NBCT Stipend             | trict<br>Employe<br>10007<br>Beg<br>02/1<br>Time | e Number                              | r Emp<br>Steve<br>02/25/20<br>Comments<br>NMEFCU - C<br>Federal Wihh<br>FICA<br>Medicare<br>State Withhol<br>Basic Life<br>BCBS Cafete<br>Davis Vision<br>Dental Cafete<br>Educational F<br>Retiree Healt                                                                          | Inson, Joey E<br>Pay Date<br>02/25/20<br>/ Deductions<br>Thecking<br>holding<br>ding - NM<br>ria Plan<br>Cafeteria Plan<br>ria Plan<br>tetirement<br>heare                                                                                                    | Federal F<br>M-4 | iling Status<br>4,369.83<br>285.34<br>-2,953.86<br>-290.46<br>-264.63<br>-61.89<br>-142.42<br>0.00<br>-366.99<br>-2.83<br>-17.11<br>-498.10<br>-46.55                                      | State Filing           M-4           YTD           17,479.32           1,141.36           -1,161.84           -1,058.52           -247.56           -569.68           0.00           -1,467.96           -11.32           -68.44           -1,992.40           -186.20                                                                          | 264.63<br>61.89<br>2.35<br>550.49<br>4.24<br>25.66<br>658.71<br>93.10                                                      |
| Somewhere School Dist<br>Site<br>Payroll Period Name<br>Period 16<br>Earnings<br>Executive Director<br>NBCT Stipend | trict<br>Employe<br>10007<br>Beg<br>02/1<br>Time | e Number<br>in Date<br>1/20<br>Rate   | r Emp<br>Steve<br>02/25/20<br>Comments<br>NMEFCU - C<br>Federal With<br>FICA<br>Medicare<br>State Withhol<br>Basic Life<br>BCBS Caftee<br>Davis Vision<br>Dental Cafete<br>Educational F<br>Retiree Healt<br>State Unempl                                                          | Indexe Name<br>Inson, Joey E<br>Pay Date<br>02/25/20<br>/ Deductions<br>Checking<br>holding<br>ding - NM<br>ria Plan<br>Cafeteria Plan<br>ria Plan<br>tetirement<br>heare<br>oyment                                                                                                    | Federal F<br>M-4 | iling Status<br>4,369.83<br>285.34<br>-2953.86<br>-290.46<br>-264.63<br>-61.89<br>-142.42<br>0.00<br>-366.99<br>-2.83<br>-17.11<br>-498.10<br>-46.55<br>0.00                               | State Filing           M-4           YTD           17,479.32           1,141.36           -1,161.84           -1,058.52           -247.56           -569.68           0.00           -1,467.96           -11.32           -68.44           -1,992.40           -186.20           -0.00                                                          | 264.63<br>61.89<br>2.35<br>550.49<br>4.24<br>2.56<br>658.71<br>93.10<br>15.36                                              |
| Somewhere School Dist<br>Site<br>Payroll Period Name<br>Period 16<br>Earnings<br>Executive Director<br>NBCT Stipend | trict<br>Employe<br>10007<br>Beg<br>02/7<br>Time | e Number<br>in Date<br>11/20<br>Rate  | r Emp<br>Steve<br>End Date<br>02/25/20<br>Comments<br>NMEFCU - C<br>Federal Withhol<br>FICA<br>Medicare<br>State Withhol<br>Basic Life<br>BCBS Cafete<br>Davis Vision<br>Dental Cafete<br>Educational F<br>Retiree Health<br>State Unempl<br>United Way C                          | Inson, Jocy E<br>Pay Date<br>02/25/20<br>/ Deductions<br>Checking<br>holding<br>ding - NM<br>ria Plan<br>Cafeteria Plan<br>ria Plan<br>tetrement<br>hear<br>tetrement<br>hear<br>tetrement<br>hear<br>hear<br>he | Federal F        | iling Status<br>Amount<br>4,369,83<br>285.34<br>-2953.86<br>-290.46<br>-264.63<br>-61.89<br>-142.42<br>0.00<br>-366.99<br>-2.83<br>-17.11<br>-498.10<br>-46.55<br>0.00<br>-10.00<br>-10.00 | State Filing           M-4           YTD           17,479.32           1,141.36           -1,161.84           -1,058.52           -247.56           -569.68           0.00           -1,467.96           -11.32           -68.44           -1,992.40           -18.620           0.000           -40.000                                        | 449<br>Status<br>Employer<br>Contribution<br>264.63<br>61.89<br>2.35<br>550.49<br>4.24<br>2.36<br>658.71<br>93.10<br>15.36 |
| Somewhere School Dist<br>Site<br>Payroll Period Name<br>Period 16<br>Earnings<br>Executive Director<br>NBCT Stipend | trict<br>Employe<br>10007<br>Beg<br>02/1<br>Time | e Number                              | r Emp<br>Steve<br>End Date<br>02/25/20<br>Comments<br>NMEFCU - C<br>Federal With<br>FICA<br>Medicare<br>State Withhol<br>Basic Life<br>BCBS Cafte<br>Davis Vision<br>Dental Cafete<br>Educational F<br>Retiree Healt<br>State Unempl<br>United Way (<br>Workers Com<br>Net Pay     | Inson, Joey E<br>Pay Date<br>02/25/20<br>/ Deductions<br>Checking<br>holding<br>ding - NM<br>ria Plan<br>Cafeteria Plan<br>ria Plan<br>Cafeteria Plan<br>ria Plan<br>cafeteria Plan<br>ria Plan<br>contribution<br>portical                                                                                                    | Federal F<br>M-4 | iling Status<br>4,369.83<br>285.34<br>-295.386<br>-290.46<br>-264.63<br>-61.89<br>-142.42<br>0.00<br>-366.99<br>-2.83<br>-17.11<br>-498.10<br>-46.55<br>0.00<br>-10.00<br>0.033<br>0.00    | State Filing           M-4           YTD           17,479.32           1,141.36           -1,161.84           -1,058.52           -247.56           -000           -1,467.96           -11.32           -68.44           -1,992.40           -186.20           0.000           -1.32           11,815.44                                        | 264.63<br>61.89<br>2.35<br>550.49<br>4.24<br>2.56<br>658.71<br>93.10<br>15.36<br>0.38                                      |
| Somewhere School Dist<br>Site<br>Payroll Period Name<br>Period 16<br>Earnings<br>Executive Director<br>NBCT Stipend | trict<br>Employe<br>10007<br>Beg<br>02/1<br>Time | e Number                              | r Emp<br>Steve<br>End Date<br>02/25/20<br>Comments<br>NMEFCU - C<br>Federal Withh<br>FICA<br>Medicare<br>State Withhol<br>Basic Life<br>BCBS Cafete<br>Davis Vision<br>Dental Cafete<br>Educational F<br>Retiree Healt<br>State Unempj<br>United Way<br>Workers Com<br>Net Pay     | loyce Name<br>nson, Joey E<br>Pay Date<br>02/25/20<br>/ Deductions<br>Thecking<br>holding<br>ding - NM<br>ria Plan<br>Cafeteria Plan<br>ria Plan<br>Cafeteria Plan<br>ria Plan<br>cafeteria Plan<br>care<br>contribution<br>p Fee<br>lncome                                                                                                    | Federal F        | Iling Status<br>4,369.83 285.34 -2,953.86 -290.46 -264.63 -61.89 -142.42 0.00 -366.99 -2.83 -17.11 -498.10 -49.810 -46.55 0.00 -10.00 -0.03 0.00                                           | State Filing           M-4           YTD           17,479.32           1,141.36           -1,161.84           -1,058.52           -247.56           -569.68           0.000           -1,467.96           -11.32           -68.44           -1,992.40           -186.20           0.000           -1.32           11,815.44           15,080.56 | 264.63<br>61.89<br>2.35<br>550.49<br>4.24<br>25.66<br>658.71<br>93.10<br>15.36<br>0.38                                     |
| Somewhere School Dist                                                                                               | trict<br>Employe<br>10007<br>Beg<br>02/1<br>Time | e Number                              | r Emp<br>Steve<br>02/25/20<br>Comments<br>NMEFCU - O<br>Federal With<br>FICA<br>Medicare<br>State Withhol<br>Basic Life<br>BCBS Cafete<br>Davis Vision<br>Dental Cafete<br>Educational F<br>Retiree Healt<br>State Unempl<br>United Way O<br>Workers Con<br>Net Pay<br>YTD Taxable | Inson, Joey E<br>Pay Date<br>02/25/20<br>/ Deductions<br>Checking<br>holding<br>ding - NM<br>ria Plan<br>Cafeteria Plan<br>ria Plan<br>tetirement<br>heare<br>oyment<br>contribution<br>p Fee<br>Income                                                                                                    | Federal F        | Iling Status<br>4,369.83 285.34 -2,953.86 -290.46 -264.63 -264.63 -61.89 -142.42 0.00 -366.99 -2.83 -17.11 -498.10 -46.55 0.00 -10.00 -0.33 0.00<br>4 Ucod                                 | State Filing           M-4           YTD           17,479.32           1,141.36           -1,161.84           -1,058.52           -247.56           -569.68           0.00           -1,467.96           -11.32           -68.44           -1.992.40           -186.20           0.00           -1.32           11,815.44           15,080.56   | 264.63<br>61.89<br>2.35<br>550.49<br>4.24<br>25.66<br>658.71<br>93.10<br>15.36<br>0.38                                     |

Figure 1: Sample ESS Pay Stub

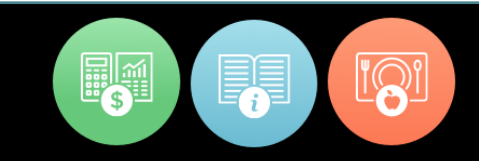

### Additional instructions for viewing ESS pay stub

There have been a few changes to viewing pay stubs in ESS.

1. There is no longer a **<u>hyperlink</u>** on the check/direct deposit number.

| My Paychecks (most recent) |              |            |                |  |  |  |  |  |  |
|----------------------------|--------------|------------|----------------|--|--|--|--|--|--|
| Pay Date ↓                 | Check Number | Net Pay    | Check Type     |  |  |  |  |  |  |
| 02/25/2020                 | 4493         | \$2,953.86 | Direct Deposit |  |  |  |  |  |  |
| 02/10/2020                 | 4449         | \$2,953.86 | Direct Deposit |  |  |  |  |  |  |
| 01/24/2020                 | 4364         | \$2,953.86 | Direct Deposit |  |  |  |  |  |  |
| 01/10/2020                 | 4321         | \$2,953.86 | Direct Deposit |  |  |  |  |  |  |
| 12/24/2019                 | 4281         | \$2,974.75 | Direct Deposit |  |  |  |  |  |  |

Figure 2: Opening Page ESS My AptaFund

2. You need to click on the quick link **My Paychecks** or go to the **My AptaFund Menu** on the Dashboard to see your paychecks.

| ome · | > Employee Self-Servic   | e -> My Paychecks                   |                       |                 |                 | Print |
|-------|--------------------------|-------------------------------------|-----------------------|-----------------|-----------------|-------|
| /iew  | List For: Past           | 3 Months   Past 6 Months            | Past 12 Months        | View All Payche | ecks            |       |
| Se    | arch                     | Q                                   |                       | T               | C / C 🗷 🐁       | ¢ •   |
| Dra   | g a column header a      | and drop it here to group by that c | olumn                 |                 |                 |       |
|       |                          |                                     |                       |                 | olarity Toronto |       |
|       | Pay Date 👃               | Check Number                        | Net Pay               | Gross Pay       | Спеск Туре      |       |
|       | Pay Date ↓<br>02/25/2020 | Check Number<br>4493                | Net Pay<br>\$2,953.86 | \$4,655.17      | Direct Deposit  |       |

Figure 3: View of My Paychecks

- Check the box for the paycheck you want to print and click the **Print** button at the top right of the page.
- 4. You can either **Print** or **View** the **Paycheck PDF.**